# **Bitdsk All Firmware User Guide**

# First time configuration - quick start

1: Plug in the DC power supply and power on the motherboard.

2: The motherboard will create a hotspot AP. Pay attention to the small screen. There will be a prompt on the screen, "Please connect bitdsk\_xxx"

3: Turn on the mobile phone's wifi and connect to the hotspot "bitdsk\_xxx"

4: After connecting to the hotspot, the management window will usually pop up automatically. (If it does not pop up, click the hotspot name on the mobile wifi interface).

(Note: When asked whether to trust this network, please click "Trust this network". When asked whether to automatically switch to the Internet, please click "Don't switch")

5: Click the three bars on the left side of the management window and select setting to enter the setting.

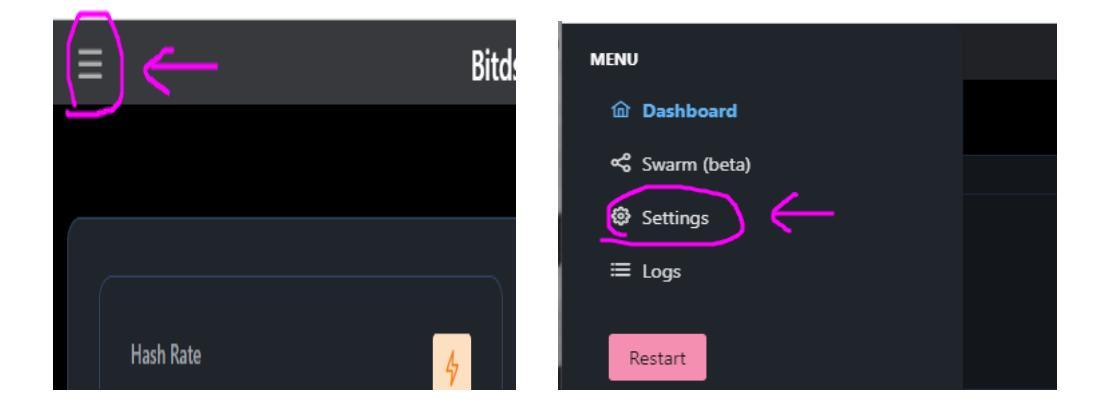

6: Configure and modify the wifi name and wifi password

| Settings |          |                |                                             |                      |                 |  |  |  |
|----------|----------|----------------|---------------------------------------------|----------------------|-----------------|--|--|--|
| Wifi     | Pool     | Static IP      | Weather & Time                              | Coin Price           | System          |  |  |  |
| WiFi SS  | iD:      |                | your wifi name<br>Case sensitive.No more th | an 10 letters in Ier | ngth.Do not inc |  |  |  |
| WiFi Pa  | issword: |                | ase sensitive.                              |                      |                 |  |  |  |
| Save     | You mu   | ıst restart ti | his device after saviı                      | ng for change        | s to take eff   |  |  |  |

7: Configure wallet

| Settings              |                                                      |  |  |  |  |  |  |  |
|-----------------------|------------------------------------------------------|--|--|--|--|--|--|--|
| Wifi Pool Static IP   | Weather & Time Coin Price System                     |  |  |  |  |  |  |  |
| Pool URL:             | public-pool.io                                       |  |  |  |  |  |  |  |
|                       | Do not include 'stratum+tcp://' and ports            |  |  |  |  |  |  |  |
| Pool Port:            | 21496                                                |  |  |  |  |  |  |  |
| Pool User: 🧲          | 19ac4otHjzmbPpyKodYHvVCwzTnT4gQGjA.bitdsk            |  |  |  |  |  |  |  |
| Pool Password:        | x                                                    |  |  |  |  |  |  |  |
| Save You must restart | this device after saving for changes to take effect. |  |  |  |  |  |  |  |

Pool user fill in your wallet address.

8: Click save to save, and then click reboot on the left to restart.

9: After restarting, you can see IP: xxx.xxx.xxx on the screen. This IP is the management IP. You can view and manage it by opening it with a browser in the LAN.

Congratulations, the configuration is complete.

## How to configure a static IP

By default, static IP does not need to be configured to work properly. This feature serves two main purposes.

1: Fixed IP for easy management

2: Bypass routing function, through which traffic can be connected to the mining pool through a proxy

The picture below shows how to configure a static IP. The main points to note are:

1: Please make sure all data is correct and cannot be left blank. There is no error checking in the configuration here, which also means that configuration errors may result in the inability to connect to the Internet or the inability to enter the background.

2: If the configuration is wrong and the management interface cannot be entered. At this time, you can turn off the router WiFi and leave the motherboard in a network-free state. Then power on the motherboard, use your mobile phone to connect to the hotspot AP again, and modify the configuration here.

| Settings                                                                   |           |                                |            |        |  |  |  |  |
|----------------------------------------------------------------------------|-----------|--------------------------------|------------|--------|--|--|--|--|
| Wifi Pool                                                                  | Static IP | Weather & Time                 | Coin Price | System |  |  |  |  |
| Enable Static IP                                                           |           |                                |            |        |  |  |  |  |
| Static IP:                                                                 |           | 192,168.0.108                  |            |        |  |  |  |  |
| Netmask:                                                                   | 2         | 255.255.255.0<br>255.255.255.0 |            |        |  |  |  |  |
| Gateway:                                                                   |           | 192.168.0.1                    |            |        |  |  |  |  |
| DNS MAIN:                                                                  |           | 192.168.0.1                    |            |        |  |  |  |  |
| DNS BACKUP:                                                                |           | 8.8.8.8                        |            |        |  |  |  |  |
| DNS FALLBACK                                                               | : [       | 8.3.4.4                        |            |        |  |  |  |  |
| Save You must restart this device after saving for changes to take effect. |           |                                |            |        |  |  |  |  |

The picture below shows how to configure the bypass route. Pay attention to the following points:

1: static ip configures the ip of the current motherboard. 192.168.0.196 is the gateway of the bypass route.

2: The gateway does not point to the main router, but to the side router. The traffic will be forwarded from the side router to the main router. At this time, the side router can install Clash to proxy the traffic.

3: How to get a bypass route can refer to Google search results.

| Settings                                                                   |                |            |        |  |  |  |  |  |
|----------------------------------------------------------------------------|----------------|------------|--------|--|--|--|--|--|
| Wifi Pool Static IP                                                        | Weather & Time | Coin Price | System |  |  |  |  |  |
| Enable Static IP                                                           |                |            |        |  |  |  |  |  |
| Static IP:                                                                 | 192.168.0.108  |            |        |  |  |  |  |  |
| Netmask:                                                                   | 255.255.255.0  |            |        |  |  |  |  |  |
|                                                                            | 255.255.255.0  |            |        |  |  |  |  |  |
| Gateway:                                                                   | 192.168.0.196  |            |        |  |  |  |  |  |
| DNS MAIN:                                                                  | 192.168.0.196  |            |        |  |  |  |  |  |
| DNS BACKUP:                                                                | 8.8.8.8        |            |        |  |  |  |  |  |
| DNS FALLBACK:                                                              | 8.8.4.4        |            |        |  |  |  |  |  |
|                                                                            |                |            |        |  |  |  |  |  |
| Save You must restart this device after saving for changes to take effect. |                |            |        |  |  |  |  |  |

## How to configure weather (color screen function)

A total of two interfaces are provided: "xinzhi" and "Accuweather". Choose one of the two interfaces. It is recommended that Chinese users choose the first one.

|                                                                       | Sett                           | ings   |             | _                                                                                |  |  |  |  |
|-----------------------------------------------------------------------|--------------------------------|--------|-------------|----------------------------------------------------------------------------------|--|--|--|--|
|                                                                       | Wifi                           | Pool   | Static IP   | Weather & Time Coin Price System                                                 |  |  |  |  |
|                                                                       | Weath                          | er API |             | Disable                                                                          |  |  |  |  |
| XinZhi is used in China. Accuweat<br>XinZhi update frequency: 15 minu |                                |        |             | her is used in Other Countries.<br>Ite Accuweather update frequency: 60 minute   |  |  |  |  |
|                                                                       | API Se                         | cret   |             | x                                                                                |  |  |  |  |
|                                                                       |                                |        |             | Get Secret. XinZhi: "seniverse.com" Accuweather: "developer.accuweather.com"     |  |  |  |  |
|                                                                       | Temperature Template           |        |             | °C                                                                               |  |  |  |  |
|                                                                       | City<br>Latitude and longitude |        |             | london                                                                           |  |  |  |  |
|                                                                       |                                |        |             | eg:"shanghai" "london" .IF Keep empty, judge based on IP address(Accuweather in  |  |  |  |  |
|                                                                       |                                |        | naitude     | 24.16272349703579,120.67592638941353                                             |  |  |  |  |
|                                                                       |                                |        |             | Accuweather interface cannot be empty here. Please open google map to get it.( h |  |  |  |  |
|                                                                       | Time Zone                      |        |             | CST-8                                                                            |  |  |  |  |
|                                                                       |                                |        |             | China Time is set to:CST-8 (format: https://www.gnu.org/software/libc/manual/htm |  |  |  |  |
|                                                                       |                                |        |             | ntp1.aliyun.com                                                                  |  |  |  |  |
|                                                                       |                                |        |             | time server. (ntp1.aliyun.com)(cn.pool.ntp.org)                                  |  |  |  |  |
|                                                                       | Save                           | You m  | ust restart | this device after saving for changes to take effect.                             |  |  |  |  |

## How to configure the XinZhi interface

To get the Seniverse Weather API, open the URL: <u>https://www.seniverse.com/</u>

1: Register an account and enter the console

2: Click Add Product on the left and select Free Version-Free Application

3: Select the free version you applied for on the left

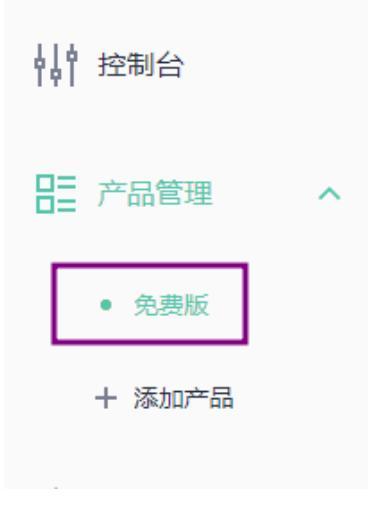

4: Click on the right side to display the private key and copy it out

| 免费版 区修改名称 |   |
|-----------|---|
| 天气数据      | 月 |
| 免费版       | ś |
| 剩余访问量 (次) | ì |
| 不限量       | 1 |

## API 密钥 (1/3) <sup>C</sup> + 添加密钥

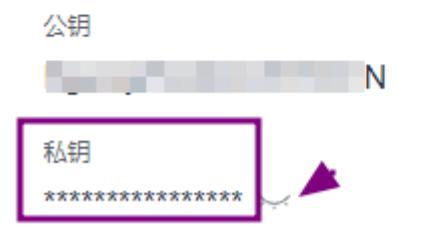

#### 5: Copy your private key to API Secret

| API Secret | x                                                                            |
|------------|------------------------------------------------------------------------------|
|            | Get Secret. XinZhi: "seniverse.com" Accuweather: "developer.accuweather.com" |
|            |                                                                              |

6:City fill in the city, it must be in Pinyin or English, click save to save, and restart the host.

(Note: The network obtains the weather once every 15 minutes. There is a probability that the acquisition will fail. Just wait 15 minutes for synchronization)

## How to configure the Accuweather interface

1: Open developer.accuweather.com and register an account

2: Add an application

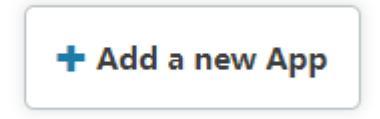

# Add App

App Name \*

AnyText Internal name: -anytext Edit

#### Products\*

Core Weather

Core Weather Limited Trial

○ None

MinuteCast

MinuteCast Limited Trial

None

Where will the API be used? \*

Mobile App

What will you be creating with this API? \*

Partner App

Internal App

Productivity App

Weather App

What programming language is your APP written in? \*

Objective C

Is this for Business to Business or Business to Consumer use? \*

- O Business to Business
- Business to Consumer

Is this Worldwide or Country specific use? \*

- O Worldwide
- Country

What is the public launch date?

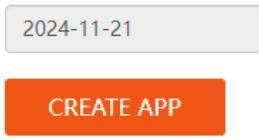

3: Copy your api key to API Secret

# These are your apps! Explore!

| nycore    |          |         |               |                        |                          |
|-----------|----------|---------|---------------|------------------------|--------------------------|
| Keys      | Products | Details | Analytics     | Edit " <i>mycore</i> " | Delete " <i>mycore</i> " |
| mycore    | ′s Keys  |         |               |                        |                          |
| API Key   |          | YWwR    | 3             |                        |                          |
| Key Issue | ed       | Tue, 11 | /19/2024 - 16 | :40                    |                          |

| Weather API            | Accuweather                                                                                   |
|------------------------|-----------------------------------------------------------------------------------------------|
|                        |                                                                                               |
| API Secret             | your accuweather API Key                                                                      |
|                        | Used to update weather forecasts. XinZhi: "seniverse.com" Accuweather: "developer.accuweather |
| Temperature Template   | ٣                                                                                             |
|                        |                                                                                               |
| City                   | london                                                                                        |
|                        | For: XinZhi API, eg:"shanghai" "London" .IF Keep empty, judge based on IP address.            |
| Latitude and longitude | 24.16272349703579,120.67592638941353                                                          |
|                        | For: Accuweather API                                                                          |

#### 4: Open google map to get the latitude and longitude <u>https://www.google.com/maps/</u>

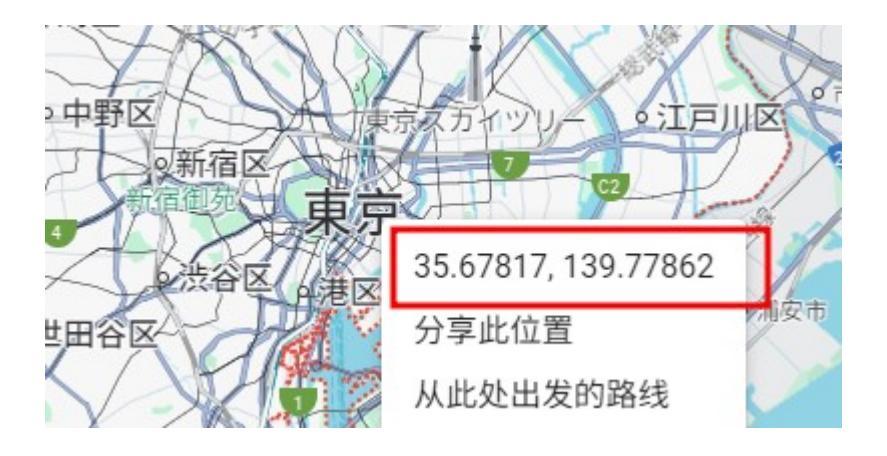

5: Right-click the place name to see the latitude and longitude, copy this string6: Fill in the settings: Latitude and longitude

| Latitude and longitude | 24.16272349703579,120.67592638941353                  |
|------------------------|-------------------------------------------------------|
|                        | Accuweather interface cannot be empty here. Please op |

Note: There are English commas in the middle of the string, and there will be a space after the comma. Please delete this space manually, otherwise the request for weather data will fail.

### How to configure the clock (color screen function)

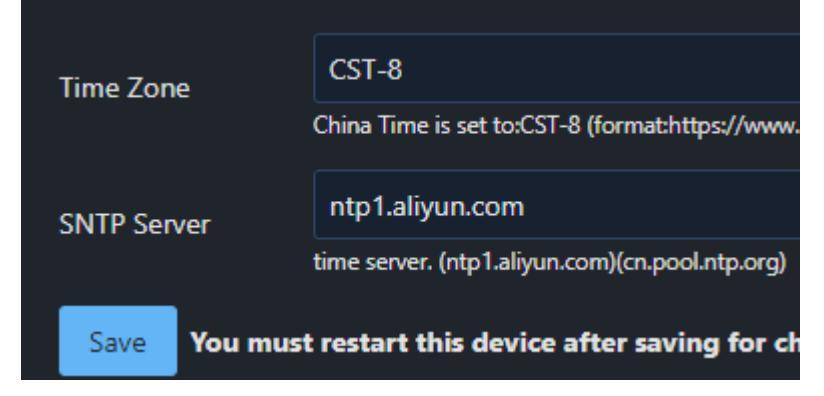

Open the management interface and switch to Weather & Time

Time Zone represents the time zone, and the default CST-8 represents Beijing time. The SNTP server is a network time synchronization server and can be replaced with other servers.

Time Zone format can refer to: <u>https://www.gnu.org/software/libc/manual/html\_node/TZ-Variable.html</u>

## How to configure currency price display (color screen function)

| Settings                                                                                                   |        |                |                                     |                |                 |  |  |  |
|----------------------------------------------------------------------------------------------------|--------|----------------|-------------------------------------|----------------|-----------------|--|--|--|
| Wifi                                                                                                    | Pool   | Static IP      | Weather & Time                      | Coin Price     | System          |  |  |  |
| Enable Monitor Price (The price from binance.<br>Please confirm that you can access binance<br>nor nally.) |        |                |                                     |                |                 |  |  |  |
| Coin Name1:                                                                                                |        |                | BTC                                 |                |                 |  |  |  |
|                                                                                                    |        | c              | capital letter. eg: BTC \ ETH \ BNB |                |                 |  |  |  |
| Coin M                                                                                                    | lame2: |                | ЕТН                                 |                |                 |  |  |  |
|                                                                                                    |        | c              | capital letter. eg: BTC \ ETH \ BNB |                |                 |  |  |  |
| Coin N                                                                                                    | Jame3: |                | BNB                                 |                |                 |  |  |  |
|                                                                                                    |        | ¢              | capital letter. eg: BTC \ ETH \ BNB |                |                 |  |  |  |
| Coin M                                                                                                    | lame4: |                | SOL                                 |                |                 |  |  |  |
|                                                                                                    |        | c              | capital letter. eg: BTC \ ETH \ BNB |                |                 |  |  |  |
| Coin Name5:                                                                                                |        |                | XRP                                 |                |                 |  |  |  |
|                                                                                                    |        |                | capital letter. eg: BTC \ ETH       | I \ BNB        |                 |  |  |  |
| Save                                                                                                    | You m  | ust restart ti | his device after savin              | ig for changes | to take effect. |  |  |  |

Things to note:

1: Coin price will obtain real-time prices from Binance. If you cannot access Binance, please do not enable this function.

- 2: Coin abbreviation must be in capital letters
- 3: The coins must exist on Binance, otherwise the acquisition will fail.

# System configuration

|   | Settings            |       |                        |                                                                         |                      |                      |  |  |
|---|---------------------|-------|------------------------|-------------------------------------------------------------------------|----------------------|----------------------|--|--|
| [ | Wifi Pool Static IP |       | Weather & Time         | Coin Price                                                              | System               |                      |  |  |
|   | Host Name:          |       | bitdsk_D10<br>Hostname |                                                                         |                      |                      |  |  |
|   | Watchdog:           |       |                        | 0<br>Automatic restart was no submit.(minute)."0" is not enabled. min:5 |                      |                      |  |  |
|   | Frequency           |       |                        | 300 (N5 D12)                                                            |                      |                      |  |  |
|   |                     |       |                        | The operating frequency o                                               | of the chip is not r | ecommended to be mod |  |  |
|   | Split Screen        |       |                        | 0 (roll)<br>Fixed screen display.                                       |                      |                      |  |  |
|   | Flipscreen          |       |                        | Change the screen display orientation.                                  |                      |                      |  |  |
|   | Save                | You m | ust restart t          | his device after savir                                                  | ng for change        | s to take effect.    |  |  |

#### Host Name: Set the local hostname

Watchdog: When there is no submission, the motherboard will be automatically restarted, unit: minutes. Since the initial difficulty of different mining pools is different, if it is set too low, it will cause frequent restarts. It is recommended that it take more than 15 minutes. And it needs to be set appropriately according to the difficulty of the mining pool. If you have no experience in this area, it is recommended to keep it at 0.

Frequency: chip operating frequency. If you have no experience in this area, it is recommended not to modify it.

Split Screen (color screen function): Fixed display of a certain split screen

Flipscreen: Flip the screen, allowing the screen to be displayed backwards.

# SOS rescue page

Page address: <u>http://yourManagementIP/sos</u>

When an unexpected power outage prevents the web page from managing the interface, you can rewrite and enter the latest firmware from here.

The update operation will clear the www partition and then write the data

# FAQ

1: How to use the web page to view and manage after the first configuration?

By default, the screen will flip once every 15 seconds. You can see IP: xxx.xxx.xxx on the screen. This IP is the management IP. You can view and manage it by opening it with a browser in the LAN.

2: What should I do if the pop-up window is white screen, black screen or no pop-up window after connecting to the hotspot?

Follow these steps:

①: Place the motherboard on the ground, do not place it on electrical appliances, and do not place it next to electrical appliances.

(2): Turn off the WiFi of the mobile phone. Note that it is the mobile phone, not the router.

③: Power off the mainboard -> power on -> wait, then the AP hotspot name will appear on the screen

④: Hold your phone slightly closer to the board, turn on the phone's wifi, and connect to the AP hotspot

(5): You should be able to start setting up now

The above steps can be repeated multiple times for testing

3: The wifi name and password are correct, but what should I do if I can't connect to wifi?

The motherboard WiFi supports wap2 encryption method. Please log in to the router first to determine the encryption method. The wifi name cannot have special characters, such as "-". After actual testing, there is a probability that the connection cannot be made.

The motherboard WiFi only supports 2.4G frequency. Turning off dual-band integration will help stability.